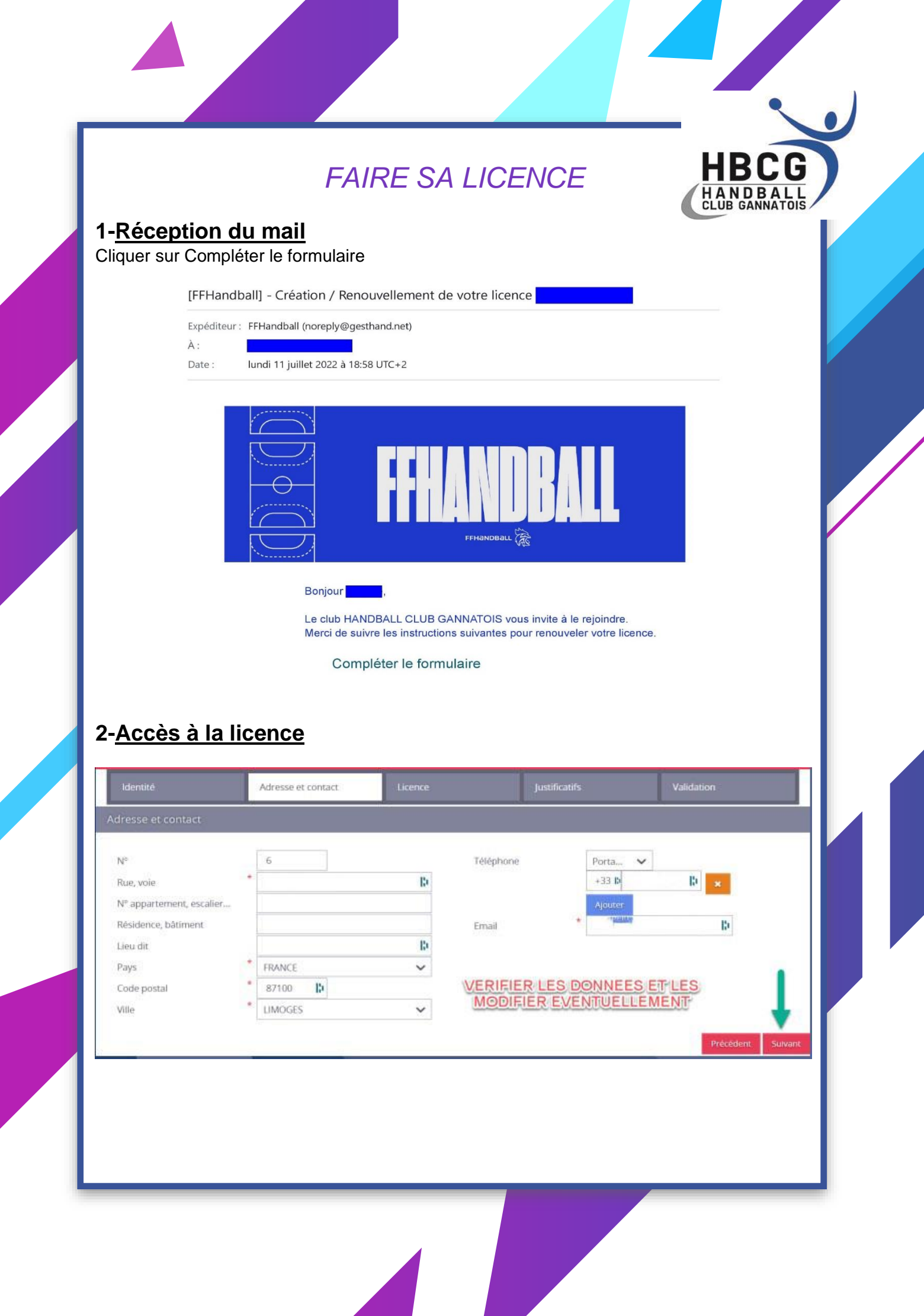

| Bi                                                          | envenue                                                      | , le club | VC                                                              | bus        | attend                             |        |
|-------------------------------------------------------------|--------------------------------------------------------------|-----------|-----------------------------------------------------------------|------------|------------------------------------|--------|
| ldentité<br>dentité                                         | Adresse et contact                                           | Licence   | Justificatifs                                                   |            | Validation                         |        |
| India pho068.jpg'<br>n'a pas pu être<br>chargée<br>Modifier | Nom de naissance<br>Nom usuel<br>Prénom<br>Date de naissance | LYDIA     | Nationalité<br>Pays de naissance<br>Département de<br>naissance | * F<br>* F | -RANCE<br>-RANCE<br>87 - HAUTE-VIE | * *    |
|                                                             | Sexe                                                         | + H       | Ville de naissance                                              |            |                                    | ~<br>• |

**3-** <u>Choix licence</u> Sélectionner la licence adéquat et les activités que vous souhaitez effectuer ou votre enfant au sein du club

| ldentité |                            | Adresse et contact            | Licence                   | Justificatifs    |                      | Avantage licencié                                                        | Validation                                                                                                    | Signature                                                   |
|----------|----------------------------|-------------------------------|---------------------------|------------------|----------------------|--------------------------------------------------------------------------|----------------------------------------------------------------------------------------------------|-------------------------------------------------------------|
| Choix de | la licence                 |                               |                           | Ch               | oix de               | es activités                                                             |                                                                                                    |                                                             |
|          | Pratiquant (               | Compétitif 🗌 Hand<br>(renouve | l à 7 +16 ans<br>liement) | Le fa<br>II s'ag | it de co<br>it juste | ocher plusieurs types d'<br>c<br>e d'identifier le type d'ac<br>pratique | activités n'aura aucune inc<br>de votre licence.<br>ttivité qui vous intéresse et<br>rr au sein de votre club.                                                                                                    | idence sur le coût final<br>: que vous envisagez de         |
|          | Pratiquant r<br>Compétitif | non 📃 Loisi                   | r Hand7/ H4 +16 ans       |                  |                      | Type d'activité<br>pratiquée *                                           | je suis pratiquant com<br>je suis pratiquant non                                                                                                    | pétitif                                                     |
|          | Dirigeant                  | Dirig (renouve                | eant +16 ans<br>lement)   |                  |                      | (choix multiples)                                                        | compétitif<br>je suis dirigeant-e du c<br>je suis élu-e comité, lig<br>fédération<br>j'entraine une ou des é<br>je coache une ou des é<br>j'arbitre<br>fédération<br>j'arbitre<br>arque/responsable de s<br>j'accompagne une ou de<br>équipes<br>je suis salarié-e club-co<br>ligue<br>je suis accompagnateu<br>arbitre | lub<br>iue,<br>èquipes<br>alle<br>des<br>pmité-<br>ir jeune |
|          |                            |                               |                           |                  |                      |                                                                          |                                                                                                    |                                                             |

|                                                                                                    | hbcg.bernin@yahc × & iHand                                                                                                    | ) -<br>×                                                                                                    | +                                                                                                    |                                                                                                    |                                                                                                    | _                                               |                                                         |
|----------------------------------------------------------------------------------------------------|----------------------------------------------------------------------------------------------------|----------------------------------------------------------------------------------------------------|----------------------------------------------------------------------------------------------------|----------------------------------------------------------------------------------------------------|----------------------------------------------------------------------------------------------------|-------------------------------------------------|---------------------------------------------------------|
|                                                                                                    | gesthand.net/ihand-central/public                                                                                                    |                                                                                                    |                                                                                                    |                                                                                                    |                                                                                                    |                                                 | - 0 ×                                                   |
| ← → ♂                                                                                                    |                                                                                                    | c/licence/choixLicence/                                                                                                    | 85bcbbf9-2198-4f3a-9d3f-2843                                                                                                    | 57a868ac?crtl=9e393e3994f7d2                                                                                                    | d4a9ee8724ff02695eca7f39bc                                                                                  | 1                                               | 🖈 🔘 :                                                   |
| M Gmail V Maps                                                                                                    | Complómentaire à la liconce                                                                                                    | tisseur de PD what                                                                                                    | t heront: « My SF Administratio                                                                                                    | n du si 🧭 1000+ Frée Flyer Ie                                                                                                    | Mon Espace Projet I                                                                                         | Handball Recettes                               | Jardin »                                                |
|                                                                                                    | complementarie a la licence                                                                                                    |                                                                                                    |                                                                                                    | . * O qui 💿 non                                                                                                    |                                                                                                    | _                                               |                                                         |
|                                                                                                    |                                                                                                    | Ma dernien<br>de handbal<br>l'étranger                                                                                                    | e licence pratiquant (nors dirigea<br>Il a été prise dans un club à                                                                                                    | nt) U                                                                                                    |                                                                                                    |                                                 |                                                         |
|                                                                                                    | Poste *                                                                                                    | Si licencié p                                                                                                    | orécédemment à l'étranger – den<br>Po                                                                                                    | ande de transfert obligatoire                                                                                                    | ~                                                                                                    |                                                 |                                                         |
|                                                                                                    | principal Votre *                                                                                                    | cm                                                                                                    | cc<br>Ve                                                                                                    | mplémentaire<br>tre * 🔿 Gaucher (                                                                                                    | Droitier                                                                                                    |                                                 |                                                         |
|                                                                                                    | Type de paiement :                                                                                                    |                                                                                                    | la                                                                                                    | eralite () Ambidextre                                                                                                    |                                                                                                    |                                                 |                                                         |
|                                                                                                    | éduction du licencié                                                                                                    |                                                                                                    |                                                                                                    |                                                                                                    |                                                                                                    |                                                 |                                                         |
|                                                                                                    | Type de réduction                                                                                                    |                                                                                                    | Ma                                                                                                    | ntant de la réduction                                                                                                    |                                                                                                    | Ajouter                                         |                                                         |
|                                                                                                    | Coupon sport ANCV<br>CAF                                                                                                    |                                                                                                    |                                                                                                    |                                                                                                    |                                                                                                    |                                                 |                                                         |
|                                                                                                    | Pass'Sport<br>Autre<br>Région                                                                                                    |                                                                                                    |                                                                                                    |                                                                                                    | Pre                                                                                                    | cedent Suivant                                  |                                                         |
|                                                                                                    |                                                                                                    |                                                                                                    |                                                                                                    |                                                                                                    |                                                                                                    |                                                 |                                                         |
| Si vous k<br>montant<br>Puis bier<br>Cliquer s                                                                                                    | oénéficiez d'une<br>oénéficiez d'une<br>o cliquer sur le «<br>ur suivant                                                                                                    | réduction                                                                                                    | n merci de cho                                                                                                    | bisir dans liste                                                                                                    | 26°C Ensoleillé<br>e déroulante e                                                                           | م ۞ ۞ ﷺ ∉ ∾<br>et d'indiquer                    | <sup>19:20</sup> □<br>#/07/2024 □<br>Ie                 |
| <ul> <li>P Taperio</li> <li>Si vous k<br/>montant</li> <li>Puis bier</li> <li>Cliquer s</li> <li>Cliquer s</li> </ul>                                                                                             | pour rechercher<br>dénéficiez d'une<br>a cliquer sur le «<br>ur suivant<br><b>lement intén</b><br>ur le lien indique<br>Bienvenue IEE                                                                                                    | réduction<br>+ »<br>rieur<br>er dans le                                                                                                    | document po                                                                                                    | oisir dans liste<br>ur pouvoir acc                                                                                                    | e déroulante e                                                                                              | A ● D ● @ @ @ @ @ @ @ @ @ @ @ @ @ @ @ @ @       | <sup>19:20</sup><br>µ/07/2024                           |
| <ul> <li>P Taperi</li> <li>Si vous k<br/>montant</li> <li>Puis bier</li> <li>Cliquer s</li> <li>Cliquer s</li> </ul>                                                                                              | ti pour rechercher<br>Déchéficiez d'une<br>In cliquer sur le «<br>ur suivant<br>Iement intée<br>Ur le lien indique<br>Bienvenue JEF                                                                                                    | réduction<br>(+ »<br>rieur<br>er dans le<br>OME, le o<br>tucence                                                                                                    | document po                                                                                                    | bisir dans liste<br>ur pouvoir acc<br>ALL CLUB GA                                                                                                    | e déroulante e<br>cès au docun<br>NNATOIS vo                                                                | et d'indiquer                                   | <sup>19:20</sup><br>µ/07/2024                           |
| P Taperio<br>Si vous to<br>montant<br>Puis bier<br>Cliquer s 3- <u>Règ</u><br>Cliquer s Identité                                                                                                    | ti pour rechercher<br>Dénéficiez d'une<br>In cliquer sur le «<br>ur suivant<br>Iement intée<br>Ur le lien indique<br>Bienvenue JEF<br>Adresse et conta                                                                                        | réduction<br>(+ »<br>rieur<br>er dans le<br>OME, le o<br>ct Licence                                                                                                    | document po<br>club HANDB,                                                                                                    | bisir dans liste<br>ur pouvoir acc<br>ALL CLUB GA<br>Avantage lic                                                                                                    | 26°C Ensoleillé<br>e déroulante e<br>cès au docum<br>NNATOIS vo<br>encié Validation                         | et d'indiquer                                   | 19:20<br>41/07/2024 IIIIIIIIIIIIIIIIIIIIIIIIIIIIIIIIIII |
| P Taperio<br>Si vous k<br>montant<br>Puis bier<br>Cliquer s 3- <u>Règ</u><br>Cliquer s Identité   Identité                                                                                                    | ti pour rechercher<br>Dénéficiez d'une<br>In cliquer sur le «<br>ur suivant<br>Iement intér<br>Ur le lien indique<br>Bienvenue JEF<br>Adresse et conta                                                                                        | réduction<br>(+ »<br>(+ »<br>(OME, le (<br>()<br>()<br>()<br>()<br>()<br>()<br>()<br>()<br>()<br>()<br>()<br>()<br>()                                                                                                    | document po<br>club HANDB,<br>Justificatifs                                                                                                    | bisir dans liste<br>ur pouvoir acc<br>ALL CLUB GA<br>Avantage lic                                                                                                    | 26°C Ensoleillé<br>e déroulante e<br>cès au docum<br>NNATOIS vo<br>encié Validation<br>Documents obligato   | nent<br>Signature                               | 19:20<br>41/07/2024 I                                   |
| Si vous k<br>montant<br>Puis bier<br>Cliquer s<br><b>3- <u>Règ</u><br/>Cliquer s<br/>Identité</b><br>Réglement<br>REGLEMEN                                                                                        | ti pour rechercher<br>Dénéficiez d'une<br>In cliquer sur le «<br>ur suivant<br>Iement intéri<br>Ur le lien indique<br>Bienvenue JEF<br>Adresse et conta                                                                                       | réduction<br>Tréduction<br>Tréduct | a, merci de cho<br>document po<br>club HANDB,<br>Justificatifs                                                                                                    | bisir dans liste<br>ur pouvoir acc<br>ALL CLUB GA<br>Avantage lic                                                                                                    | 26°C Ensoleillé     déroulante e  cès au docum NNATOIS ve encié Validation Documents obligate               | et d'indiquer                                   | 19:20<br>Je<br>le                                       |
| <ul> <li>P Taperio</li> <li>Si vous k<br/>montant<br/>Puis bier<br/>Cliquer s</li> <li><b>3-</b> <u>Règ</u><br/>Cliquer s</li> <li>Identité</li> <li>Réglement</li> <li>REGLEMEN</li> <li>Je reconnais</li> </ul> | i pour rechercher<br>pénéficiez d'une<br>a cliquer sur le «<br>ur suivant<br>Iement inté<br>ur le lien indique<br>Bienvenue JEF<br>Adresse et conta<br>Intérieur<br>IT INTERIEUR DU CLUB                                                      | réduction<br>réduction<br>+ »<br>rieur<br>er dans le<br>COME, le e<br>ture<br>He<br>glement intérieur d                                                                                                    |                                                                                                    | bisir dans liste<br>ur pouvoir acc<br>ALL CLUB GA<br>Avantage lic                                                                                                    | 26°C Ensoleillé     déroulante e  cès au docun NNATOIS ve encié Validation Documents obligate               | A C Q M (A) (A) (A) (A) (A) (A) (A) (A) (A) (A) | 19:20<br>W/07/2024                                      |
| Image: P Taperia<br>Si vous b<br>montant<br>Puis bier<br>Cliquer s<br><b>3- <u>Règ</u></b><br>Cliquer s<br>Identité<br>Réglement<br>REGLEMEN<br>Je reconnais                                                      | i pour rechercher<br>pénéficiez d'une<br>n cliquer sur le «<br>ur suivant<br>Iement intéri<br>ur le lien indique<br>Bienvenue JEF<br>Adresse et conta<br>intérieur<br>IT INTERIEUR DU CLUB<br>avoir pris connaissance du rég                  | réduction<br>réduction<br>+ »<br>rieur<br>er dans le<br>OME, le e<br>tur<br>licence<br>He<br>glement intérieur d                                                                                                    | Conorabilité  Conorabilité Conorabilité  Conorabilité Con | bisir dans liste<br>ur pouvoir acc<br>ALL CLUB GA<br>Avantage lic                                                                                                    | 26°C Ensoleillé     déroulante e  cès au docun NNATOIS ve encié Validation Documents obligate               |                                                 | 19:20<br>Je20<br>Je<br>Je<br>Suivant                    |
| Image: P Taperia<br>Si vous b<br>montant<br>Puis bier<br>Cliquer s<br><b>3- <u>Règ</u><br/>Cliquer s<br/>Identité<br/>Régiement<br/>REGLEMEN<br/>Je reconnais</b>                                                 | ti pour rechercher<br>Déchéficiez d'une<br>a cliquer sur le «<br>ur suivant<br>Iement intérieur<br>It INTERIEUR DU CLUB<br>avoir pris connaissance du rég                                                                                     | réduction<br>réduction<br>+ »<br>rieur<br>er dans le<br>COME, le<br>Licence<br>Ho<br>glement intérieur d                                                                                                    |                                                                                                    | sur 1   Q   C                                                                                                    | 26°C Ensoleillé     déroulante e  cès au docun  NNATOIS ve  encié Validation  Documents obligate            |                                                 | 19:20<br>Je<br>le<br>Suivant                            |
| ■ P Taperi<br>Si vous k<br>montant<br>Puis bier<br>Cliquer s<br>3- <u>Règ</u><br>Cliquer s<br>Identité<br>Réglement<br>Je reconnais                                                                               | ti pour rechercher<br>Definéficiez d'une<br>a cliquer sur le «<br>ur suivant<br>Iement intén<br>ur le lien indique<br>Bienvenue JEF<br>Adresse et conta<br>intérieur<br>IT INTERIEUR DU CLUB<br>avoir pris connaissance du rég                | réduction<br>réduction<br>+ »<br>rieur<br>er dans le<br>ROME, le<br>tu<br>Licence<br>Ha<br>glement intérieur d                                                                                                    |                                                                                                    | sur 1 🔍 🗅                                                                                                    | 26°C Ensoleillé e déroulante e cès au docun NNATOIS ve encié Validation Documents obligate                  |                                                 | 19:20<br>W/07/2024                                      |
| Si vous t<br>montant<br>Puis bier<br>Cliquer s<br>3- <u>Règ</u><br>Cliquer s<br>Identité<br>Réglement<br>REGLEMEN<br>Je reconnais                                                                                 | ti pour rechercher<br>Definéficiez d'une<br>a cliquer sur le «<br>ur suivant<br>Iement intén<br>ur le lien indique<br>Bienvenue JEF<br>Adresse et conta<br>Intérieur<br>IT INTERIEUR DU CLUB<br>avoir pris connaissance du rég                | réduction<br>réduction<br>+ »<br><u>rieur</u><br>er dans le<br><u>ROME, le</u><br><u>t</u><br><u>Licence</u><br>He<br><u>glement intérieur d</u>                                                                                                    |                                                                                                    | Sur 1 Q CONSTRUCTIONS                                                                                                    | 26°C Ensolutile     déroulante e  cès au docun NNATOIS v  encié Validation Documents obligate               |                                                 | 19:20<br>₩/07/2024 □<br>le<br>Suivant                   |
| Si vous t<br>montant<br>Puis bier<br>Cliquer s<br>3- <u>Règ</u><br>Cliquer s<br>Identté<br>Réglement<br>REGLEMEN<br>Je reconnais                                                                                  | ti pour rechercher<br>Definéficiez d'une<br>a cliquer sur le «<br>ur suivant<br>Iement intée<br>ur le lien indique<br>Bienvenue JEF<br>Adresse et conta<br>intérieur<br>IT INTERIEUR DU CLUB<br>avoir pris connaissance du rég<br>V V I I ··· | réduction<br>réduction<br>+ »<br><u>rieur</u><br>er dans le<br><u>ROME, le (</u><br><u>ticence</u><br><u>He</u><br>glement intérieur d                                                                                                    |                                                                                                    | Disir dans liste                                                                                                    | € 26°C Ensoleillé<br>e déroulante e<br>cès au docum<br>NNATOIS vo<br>encié Validation<br>Documents obligate |                                                 | 19:20<br>↓<br>Ie<br>Suivant                             |
| I Propertie<br>Si vous te<br>montant<br>Puis bier<br>Cliquer s<br>3- <u>Règ</u><br>Cliquer s<br>Identité<br>Réglement<br>REGLEMEN<br>Je reconnais<br>IIIIIIIIIIIIIIIIIIIIIIIIIIIIIIIIIIII                         | ti pour rechercher<br>Definéficiez d'une<br>a cliquer sur le «<br>ur suivant<br>Iement intée<br>ur le lien indique<br>Bienvenue JEF<br>Adresse et conta<br>Intérieur<br>IT INTERIEUR DU CLUB<br>avoir pris connaissance du rég<br>✓ ✓ / □ …   | réduction<br>réduction<br>+ »<br><u>rieur</u><br>er dans le<br><u>ROME, le (</u><br><u>Licence</u><br><u>He</u><br>glement intérieur d                                                                                                    |                                                                                                    | Sur 1 Q I C<br>SUEMENT INTERIEUR<br>2024-2025<br>SUNATOIS<br>SUB C<br>SUB C | 26°C Ensoleillé déroulante e cès au docum NNATOIS ve encié Validation Documents obligate                    |                                                 | 19:20<br>le                                             |
| I Propertie<br>Si vous te<br>montant<br>Puis bier<br>Cliquer s<br>3- <u>Règ</u><br>Cliquer s<br>Identté<br>Réglement<br>REGLEMEN<br>Je reconnais<br>IIIIIIIIIIIIIIIIIIIIIIIIIIIIIIIIIIII                          | ti pour rechercher<br>Definéficiez d'une<br>a cliquer sur le «<br>ur suivant<br>Iement intée<br>ur le lien indique<br>Bienvenue JEF<br>Adresse et conta<br>Intérieur<br>IT INTERIEUR DU CLUB<br>avoir pris connaissance du rég<br>✓ ✓ /       | Come, le<br>réduction<br>a + »<br>rieur<br>er dans le<br>Come, le<br>Come, le<br>H<br>glement intérieur d<br>glement intérieur d<br>-dessous le lien pour ac<br>tps://www.handballclubg<br>1 certifie avoir pris conna                                                                                                    |                                                                                                    | bisir dans liste<br>ur pouvoir acc<br>ALL CLUB GA<br>Avantage lic<br>Avantage lic<br>sur 1 (2) (1)<br>SLEMENT INTERLEUR<br>2024-2025<br>INNATOIS                                                                                                    | 26°C Ensoleillé e déroulante e cès au docum NNATOIS ve encié Validation Documents obligate                  | Precedent                                       | 19:20<br>Ie                                             |
| Si vous t<br>montant<br>Puis bier<br>Cliquer s<br>3- <u>Règ</u><br>Cliquer s<br>Identité<br>Réglement<br>Je reconnais                                                                                             | i pour rechercher<br>pénéficiez d'une<br>n cliquer sur le «<br>ur suivant<br>Iement intén<br>ur le lien indique<br>Bienvenue JEF<br>Adresse et conta<br>intérieur<br>IT INTERIEUR DU CLUB<br>avoir pris connaissance du rég<br>✓ ✓ ✓   ① …    | Comercial and a constraint of the second second sec                                                                                                    |                                                                                                    | bisir dans liste<br>ur pouvoir acc<br>ALL CLUB GA<br>Avantage lic<br>sur 1 🔍 I 🕒<br>SEEMENT INTERIEUR<br>2024-2025<br>NNATOIS<br>Lub :<br>ement-interieur-du-hbc-gannatois<br>a dub ce jour.                                                                                                    | 26°C Ensoleillé e déroulante e cès au docun NNATOIS ve encié Validation Documents obligate                  |                                                 | 19:20<br>W/07/2024                                      |

# 4- Remplir le questionnaire de santé

Remplir le questionnaire de santé, nous vous rappelons que toute réponse est de votre responsabilité.

|                                                                                                    | Adresse et contact                                                                                                    | Licence                                                                   |                                                            | Justificatifs                                  |                     | Validation                       |
|----------------------------------------------------------------------------------------------------|----------------------------------------------------------------------------------------------------|---------------------------------------------------------------------------|------------------------------------------------------------|------------------------------------------------|---------------------|----------------------------------|
| Honorabilité                                                                                                    |                                                                                                    |                                                                           | Documents obligatoin                                       | 5                                              |                     |                                  |
| Juestionnaire de Santé Majeur                                                                                                    |                                                                                                    |                                                                           |                                                            |                                                |                     |                                  |
| irrêté du 20 avril 2017 relatif au questionnaire d<br>e ministre de la ville, de la jeunesse et des spor<br>juestionnaire de santé "QS-SPORT" Ce questio<br>téPONDEZ AUX QUESTIONS SUIVANTES PAR OU<br>DURANT LES DUZE DERNIERS MOIS : | de santé exigé pour le renouvellement d'une licence<br>rts, Vu le code du sport, notamment ses arricles L.23<br>sinnaire de santé permet de savoir si vous devez four<br>JI OU PAR NON. | sportive<br>1-2 à L. 231-2-3 et D. 231-1<br>nir un certificat médical poi | 1 a D. 231-1-5, Annexe II-2<br>Ir renouveler votre licence | 22 (Art. A. 231-1) du Code du s<br>e sportive. | port Renouvellement | : de licence d'une fédération sp |
| Un membre de votre famille est-il décêdé sub                                                                                                    | aitement d'une cause cardiaque ou inexpliquée ?                                                                                                    |                                                                           |                                                            | * () oui                                       | O non               |                                  |
| Avez-vous ressenti une douleur dans la poitrir                                                                                                    | ne, des palpitations, un essoufflement inhabituel ou                                                                                                    | un malaise ?                                                              |                                                            | * 🔾 oui                                        | O non               |                                  |
| Avez-vous eu un épisode de respiration sifflar                                                                                                    | nte (asthme) ?                                                                                                    |                                                                           |                                                            | * 🔾 oui                                        | () non              |                                  |
| Avez-vous eu une perte de connaissance ?                                                                                                    |                                                                                                    |                                                                           |                                                            | * 🔿 oui                                        | O non               |                                  |
| Si vous avez arrêté le sport pendant 30 jours o                                                                                                    | ou plus pour des raisons de santé, avez-vous repris s                                                                                                    | ans l'accord d'un médecin                                                 | 2                                                          | * () oui                                       | () non              |                                  |
| Avez-vous débuté un traitement médical de lo<br>AUIOURD'HUI                                                                                                    | ongue durée (hors contraception et désensibilisation                                                                                                    | aux allergies) ?                                                          |                                                            | * 🔾 oui                                        |                     |                                  |
| Ressentez-vous une douleur, un manque de fi<br>tendinite, etc.) survenu durant les 12 derniers                                                                                                    | force ou une raideur suite à un problème osseux, art<br>s mois ?                                                                                                    | iculaire ou musculaire (frac                                              | ture, entorse, luxation, dé                                | chirure, * 🔿 oui                               | () non              |                                  |
| Votre pratique sportive est-elle interrompue p                                                                                                    | pour des raisons de santé ?                                                                                                    |                                                                           |                                                            | * 🔿 oui                                        | 🔘 non               |                                  |
| Pensez-vous avoir besoin d'un avis médical po                                                                                                    | our poursuivre votre pratique sportive ?                                                                                                    |                                                                           |                                                            | • 🔾 oui                                        | 🔘 non               |                                  |
| NB : Les réponses formulées relévent de la se                                                                                                    | eule responsabilité du licencié.                                                                                                    |                                                                           |                                                            |                                                |                     |                                  |
|                                                                                                    |                                                                                                    |                                                                           |                                                            |                                                |                     |                                  |
|                                                                                                    |                                                                                                    |                                                                           |                                                            |                                                |                     |                                  |
| R                                                                                                    |                                                                                                    | 3                                                                         |                                                            |                                                |                     |                                  |

# 5- Honorabilité

Celui-ci est obligatoire pour pouvoir accompagner des jeunes, tenir la table, être présent sur une feuille de match, ou faire une action de bénévolat.

| ATTESTATION DYHONORABILITE DES ENCADRANTS         Data le cadre de l'engagement fideral visant à renforcer son dispositif de prévention des déviances, notamment sexuelles et de protection de lintégrite des pratiquants.         L'acctrés - ne pae avort fait Objet d'une condimination pénelle au loit memsure de police administrative que contrevendrara à l'evercice d'une attrivité sociale d'encadrant.         L'acctrés - ne pae avort fait Objet d'une condimination pénelle au loit de prévenent que les activités d'éducateur sportif ou d'exploitant d'un EAPS (dirigeant d'association notamment) sont interdites aux per des informétiques de la FAHandball que :*         Image: Condition de la mention - encadrant - qui seule permet d'exercre les fonctions d'entre devalue de la fait de la mention - encadrant - qui seule permet d'exercre les fonctions d'entre informétique automation de la mention - encadrant - qui seule permet d'exercre les fonctions de la mention - encadrant - qui seule permet d'exercre les fonctions d'entre encloses autories d'annomation de la mention - encadrant - qui seule permet d'exercre les fonctions de la mention - encadrant - qui seule permet d'exercre les fonctions d'entre encloses autories d'informations de la mention encadrant attrache à mail la présente attracture d'annomatilité seule de la fédération, d'une d'une contrêt e-honomatilité seule permet devalue de la fédération d'une d'une contrêt e-honomatilité seure autoris d'informatilité seure autoris d'informatilité seure autoris d'informatilité seure d'informatilité seure les de la mainter, la seure de la fedération d'une d'une contrêt e-honomatilité seure de la metalité de la fedération d'une d'une contrêt e-honomatilité seure de la metalité de la seure d'incadrant attrache de la la legrate autorité d'honomatilité seure de la metalité d'une contre d'honomatilité seure de la metalité de la seure d'une contrêt                                                                                                    | ATESTATION OMMORABILITE DES ENCADRANTS  Is cartie de l'engagement fideral visant à renforcer son dispositif de prévention des déviances, notamment soxuelles et de protection de l'intégrité des pratiquants. Is certifi- ne pas avor fact l'objet d'une condimanton phale de unit une mesure de police administrative que les actives d'educateur spont ou d'exploitant d'un EAPS (dirigeant d'association notamment) sont interdites aux pers avor pas l'objet d'une condimante de la réderation finance auxier de la fédération finance auxier de la fédération finance auxier de la fédération finance auxier de la fédération finance auxier de la fédération finance auxier de la fédération d'une deux personne intervinant d'une l'exercice d'une activité de la fédération d'une deux personne traves avoit de la fédération d'une deux personne intervinant d'ans finance auxier de la fédération d'une deux personne intervinant d'ans finance auxier de la fédération d'une deux personne intervinant d'ans finance auxier de la fédération d'une deux personne intervinant d'ans finance auxier de la fédération d'une deux personne intervinant d'une finance auxier de la fédération d'une deux personne traves de la fédération d'une and la company de la fédération d'une deux personne titue auxier de la fédération d'une deux personne titue auxier de la fédération d'une deux personne titue auxier d'une control de d'annentite auxier de la fédération d'une deux personne titue auxier de la fédération d'une deux personne titue auxier de la fédération d'une deux personne titue auxier de la fédération d'une auxier de la fédération d'une deux personne auxier de la fédération d'une deux personne auxier de la fédération d'une deux personne titue auxier de la fédération d'une deux personne titue auxier de la fédération d'une deux personne titue auxier de la fédération d'une deux personne terta auxier de finance auxier de la fédération d'une deux personne terta auxier deux personne terta auxier deux personne terta auxier de la fédération d'une deux personne terta auxier | Honorabilité                                                                                                    |                                                                                                    |                                                                                                    | Documents obligatoire                                                                                                    |                                                                                                    |                                                                                                    |
|----------------------------------------------------------------------------------------------------|----------------------------------------------------------------------------------------------------|----------------------------------------------------------------------------------------------------|----------------------------------------------------------------------------------------------------|----------------------------------------------------------------------------------------------------|----------------------------------------------------------------------------------------------------|----------------------------------------------------------------------------------------------------|----------------------------------------------------------------------------------------------------|
| In the cadre de fengagement féderal visant à renforcer son dispositif de prévention des déviances, notamment sexuelles et de protection de lintégrite des pratiquants.<br>Is ertifie – ne pas avoir fait foigte d'une condamnation pérale ou d'une mesure de police administrative qui contraviendrait à l'exercice d'une activité sociale d'encadrement au sein de la Féderation française de nandatal (la<br>rete informée) que les articles 1,212,4,1,213,1 et 1, 322.1 du code du sport prévient que les activités d'éducateur sport fou d'exploitant d'un EAPS (dingeant d'association notamment) sont interdites aux per<br>interdites une brievels de la FFHandball, la présente attestation d'honorabilité et un préalable obligatoire et nécessaire pour foiteention de la mention « encadrant » qui suelle permet d'exercire les fonctions d'encadrement sport feu de quipe, officiel de cable de manque, ligges déléguites, augrès du la fFHandball, la présente attestation d'honorabilité summer lique ou d'un comité, membres de commissions nationales et territorailes, juges attegritus,<br>présente de match, candidaté à une formation diplômante ou certifiance dispensée sous l'égide de la féderation, q'une na licence peut donner lieu à un contrale d'association nation d'abilités ou la distritu de la menton » encadrant attaché à ma licence peut donner lieu à une contrale d'association structure de la metrice de la fistoration d'une encadre ant attaché à ma licence peut donner lieu à une contrale d'association structure de la dela féderation, q'une autore set de la fistoration d'une deuipe, difficiel de cable de manquer, les formation diplômante ou certifiance dispensée sous l'égide de la féderation, q'une au licence peut donner lieu à un contrale d'association nation deviance, les sectements au services de l'attact au service d'attactation d'honorabilité summer lieu eu d'un contrale, membres de commissions nationales et territories de la deviance. La deviance d'autorité d'anorabilité summer lieu eu d'autorité d'association nation d'autorité d'association | In the cadre de fraggement fédéral visant à remforcer son dispositif de prévention des déviances, notamment sexuelles et de protection de Intégrité des pratiquant.<br>Te enforméel que les aractés 1,212,9,1,222.91 et 2,322.1 et 2,322.1 et des du sport prévioient que les activités d'éducateur sport fou d'explortant d'un EAPS (dirigeant d'association notamment) sont interdites aux person<br>protection pour trime ou certain delise.<br>P enconst avoit été informéel que les aractés 1,212,9,1,222.91 et 2,322.1 et des du sport prévioient que les activités d'éducateur sport fou d'explortant d'un EAPS (dirigeant d'association notamment) sont interdites aux person<br>protection de la mation avaité de la Réderation d'honorabilité et un prélabble deligatoire et nécessaire pour l'obtention de la mation e encadant + qui seule permet d'exercer les fonctions d'e<br>marine de la de matrix, candidaté à une formation diplômante ou certifiance disposité sous l'égide de la fédération d'une jeuge ou d'un connté, membres de commission tationalis et territoriales, bienevoltas pour les du connté d'honorabilités summers serveilles ou voltentes i du ministére de la Justice ania (que du bulletin n° 2 du casier judicaire. A ce tre, les eléments constitutifs de mon leux<br>person de source d'ence auge de la fédération d'une leixence protegoant +, a dingeant = ou = blanche +, vulablement qualifée et en ours de validité. Cette mention es<br>treatestion un fonorabilité, summer pour pass espectre les régises de robite et l'incapacités fixees par l'arcite L 212.9 du code du sport.<br>The reactive du reacre de la exercer sur la saison 2022.23 listees ci-dessus:<br>The reaction ou exerce ou reacterie aux de fonction d'encadrant sur la saison 2022.23 listees ci-dessus:<br>The reacte ou reacterie aux une fonction d'encadrant sur la saison 2022.23 listees ci-dessus:                                                                                                    | ATTESTATION D'HONORABILITE DES                                                                                                    | ENCADRANTS                                                                                                    |                                                                                                    | .)                                                                                                    |                                                                                                    |                                                                                                    |
| Percentis avoir été informé(e) par la FHandball que :* Instruction de mantion - encadrant - qui seule permet d'exercer les fonctions de mantion - encadrant - qui seule permet d'exercer les fonctions de mantion - encadrant - qui seule permet d'exercer les fonctions de la mention - encadrant - qui seule permet d'exercer les fonctions de mantion - encadrant - qui seule permet d'exercer les fonctions de la mention - encadrant - qui seule permet d'exercer les fonctions de la mention - encadrant - qui seule permet d'exercer les fonctions de la federation, d'unit autorité d'unit permet d'exercer les fonctions de la mention - encadrant - qui seule permet d'exercer les fonctions de la federation, d'unit autorité d'exercer les fonctions participations en encadrant - autorité d'exercer les fonctions participations en encadrant - autorité d'unit permet de la federation, d'unit autorité d'unit permet de la mention - encadrant - qui seule permet d'exercer les fonctions are united est de la federation, d'unit autorité d'exercer les fonctions participations en encadrant - autorité d'unité d'unité d'               | Percents avoir été informété; par le FHandball que :* Ar connais avoir été informété; par le FHandball, la présame attostation d'honorabilité ett un préslable obligatore et nécessaire pour l'ottention de la mention - encadrant - qui seule parme d'exercer les fonctions d'entreminérés du entreminérés du entre           | Dans le cadre de l'engagement fédéral visa<br>Je certifie – ne pas avoir fait l'objet d'une co<br>avoir été informé(e) que les articles L212-9<br>condamnation pour crime ou certaine dialit                                                                                                    | nt à renforcer son dispositif de prévention des dévia<br>ndamnation pénale ou d'une mesure de police admi<br>L. 212-1, L.223-1 et L. 322-1 du code du sport prévo<br>s                                                                                                    | nces, notamment sexuelles et c<br>nistrative qui contreviendrait à<br>ient que les activités d'éducatei                                                                                                    | le protection de l'intégrité<br>l'exercice d'une activité so<br>ur sportif ou d'exploitant d                                                                                                    | des pratiquants,<br>ciale d'encadrement au sein de la Fédé<br>un EAPS (dirigeant d'association notar                                                                                                    | eration française de handball (cli<br>nment) sont interdites aux pers                                                                                                    |
| Is cadre de ma kinner auprès de la FHandball, la présente attristation d'honorabilité etti prélabile obligatione intervinant dans francéments sport de territori de la mention - e nazionari, qui selle perme d'avercer les fonctions de la fédération, d'une prélabilité de la fédération d'une prélabilité de la fédération d'une fédération d'une prélabilité de la fédération d'une fédération d'une prélabilité de la fédération d'une prélabilité de la fédération d'une prélabilité de la fédération d'une fédération d'une fédération d'une fédération d'une prélabilité de la fédération d'une prélabilité de la fédération d'une prélabilité de la fédération d'une prélabilité de la fédération d'une prélabilité de la fédération d'une fédération d'une fédération d'une prélabilité de la fédération d'une fédération d'une fédération d'une fédération d'une fédération d'une fédération d'une fédération d'une fédération d'une fédération d'une fédération d'une fédération d'une fédération d'une fédération d'une prélabilité de la fédération d'une prélabilité de la fédération d'une fédération d'une fédération d'u        | Is cadre de ma licence auprès de la FFHandball, la présente attraction d'honorabilité est un prévaballe ellégatore en encessare pour l'Obtention de la mention « encadrant « qui seule permet d'avercer les fonctions d'antranéeus permetant dans l'Antranéeus permetant dans l'antranéeus permetant dans l'antranéeus permetant dans l'antranéeus permetant dans l'antranéeus permetant dans l'antranéeus permetant de la fadération, d'une intervenant dans l'Antranéeus permetant de la fadération d'une contrade mentantranée de la fadération d'une contrade mentante de la fadération d'une contrade entranéeus permetante de la fadération d'une contrade entranéeus permetante de la fadération d'une contrade entranéeus permetante de la fadération d'une contrade entranéeus permetante de la fadération d'une contrade entranéeus permetante. A set trave, les éléments constitutifs de monitor de la mentante de la fadération d'une contrade entranéeus permetante de la fadération d'une contrade entranéeus permetante de la fadération d'une contrade entranéeus permetante de la fadération d'une contrade entranéeus permetante de la fadération d'une contrade entranéeus permetante de la fadération d'une contrade entranéeus permetante de la fadération d'une contrade entranéeus permetante de la fadération d'une contrade entranéeus permetante de la fadération d'une contrade entranéeus permetante de la fadération d'une contrade entranéeus permetante de la fadération d'une contrade entranéeus permetante de la fadération d'une contrade entranéeus per la fadération d'une de de la fadération d'une contrade entranéeus permetante de la fadération d'une contrade entranéeus permetante de la fadération d'une contrade entranéeus permetante de la fadération d'une contrade entranéeus permetante de la fadération d'une contrade entranéeus permetante de la fadération d'une contrade entranéeus permetante de la fadération d'une contrade entranéeus permetante de la fadération d'une contrade entranéeus permetante de la fadération d'une contrade entranéeus permetante de    | Je reconnais avoir été informé(e) par                                                                                                    | la FFHandball que :*                                                                                                    |                                                                                                    |                                                                                                    |                                                                                                    |                                                                                                    |
| Treverce ou je seral amenéle la éxercer sur la saison 2022-23 une ou plusieurs fonctions d'encadrant listées ci-dessus.                                                                                                    | Preverce ou je seral amenéle) à exercer sur la saison 2022-23 une ou plusieurs fonctions d'encadrant listées ci-dessus.                                                                                                    | Forman e cours de crimente atupites de la la<br>entraineurs rémunérés ou béhovies, ding<br>lucentés en constat direct avec des mineur<br>arbitres, auprès du FJAISV (Fichier juridiqu<br>Fédération aux services de l'État au sens de<br>luce mention « encadrant » peut étré accor<br>d'une attestation sur honneur signée par l | remutanti, a processe excession of uniform the second second s | un presilione dallgadune et nec<br>se de la fédération, d'une ligue (<br>e, la mention encadrant attaché<br>isolentes) du ministère de la Jus<br>t.t.<br>titulaire d'une licence « pratiqu<br>ecter les règles de probité et d'i<br>ette saison. | encadrement sport delition de<br>encadrement sport et te<br>ou d'un comité, membres c<br>e à ma licence peut donne<br>tice ainsi que du bulletin n'<br>ant », « dirigéant » ou « bla<br>ncapacités fixées par l'artic | Continued function equipe, officials de table<br>de commissions nationales et territoria<br>l'Idu dan contrôle d'honorabilité, pou-<br>2 du casier judiciaire. A ce titre, les él<br>inche «, valablement qualifiée et en co<br>le L. 212-9 du code du sport. | Inne o exerce les instancions de<br>de marques, juges délégués, t<br>ales, bénévoles ou salariés auror<br>ur les dirigeants, les encadrants<br>éments constitutifs de mon idei<br>urs de validité. Cette mention e |
| FFUNDDULL                                                                                                    | FFHANDBOLL                                                                                                    | Vexerce ou je serai ameně(e) à exerce<br>Ven n'exerce ou n'exercerai aucune for                                                                                                    | er sur la saison 2022-23 une ou plusieurs fonctions d<br>iction d'encadrant sur la saison 2022-23 listées ci-des                                                                                                    | 'encadrant listées ci-dessus.<br>Isus.                                                                                                    |                                                                                                    |                                                                                                    |                                                                                                    |
| FEINNDEAL                                                                                                    | FFHANDBOLL                                                                                                    |                                                                                                    |                                                                                                    |                                                                                                    |                                                                                                    |                                                                                                    |                                                                                                    |
| FHONOBAL                                                                                                    | FFHANOBALL                                                                                                    |                                                                                                    |                                                                                                    |                                                                                                    |                                                                                                    |                                                                                                    |                                                                                                    |
| PERMODALL CONTRACTOR CONTRACTOR C     | FFNANOBALL                                                                                                    |                                                                                                    |                                                                                                    |                                                                                                    |                                                                                                    |                                                                                                    |                                                                                                    |
| FFHANDBALL                                                                                                    | FFHANDBALL                                                                                                    | 產                                                                                                    |                                                                                                    |                                                                                                    |                                                                                                    |                                                                                                    |                                                                                                    |
|                                                                                                    |                                                                                                    | FFHANDBALL                                                                                                    |                                                                                                    |                                                                                                    |                                                                                                    |                                                                                                    |                                                                                                    |
|                                                                                                    |                                                                                                    |                                                                                                    |                                                                                                    |                                                                                                    |                                                                                                    |                                                                                                    |                                                                                                    |
|                                                                                                    |                                                                                                    |                                                                                                    |                                                                                                    |                                                                                                    |                                                                                                    |                                                                                                    |                                                                                                    |
|                                                                                                    |                                                                                                    |                                                                                                    |                                                                                                    |                                                                                                    |                                                                                                    |                                                                                                    |                                                                                                    |
|                                                                                                    |                                                                                                    |                                                                                                    |                                                                                                    |                                                                                                    |                                                                                                    |                                                                                                    |                                                                                                    |
|                                                                                                    |                                                                                                    |                                                                                                    |                                                                                                    |                                                                                                    |                                                                                                    |                                                                                                    |                                                                                                    |

## 6- Mettre les justificatifs

Cliquer sur parcourir et aller chercher les documents nécessaires sur votre ordinateur. Le certificat médical est disponible sur le site.

| voramenta anil'arones                                |                                                                       |                                           |              |           |       |
|------------------------------------------------------|-----------------------------------------------------------------------|-------------------------------------------|--------------|-----------|-------|
| ocument Obligatoire                                  |                                                                       |                                           |              |           |       |
| Les documents prése                                  | ntës ci-dessous feront l'objet d'une signature unique en forn         | nat électronique à la fin de la procédure | (2 étapes re | stantes). |       |
| Carte d'identité, passeport,<br>ustificatif identité | AHAMADA ARCHIA - PIECE IDENTITE - TITRE DE SEJOU<br>AU 11-04-2031.pdf | IR -VALIDITE                              |              |           |       |
| Attestation de santé majeur                          | AttestationSanteMajeur.pdf                                            |                                           |              |           |       |
| Attestation d'honorabilité                           | honorabilite.pdf                                                      |                                           | ۰            | 4         |       |
| ertificat Médical                                    |                                                                       | date                                      |              | + Parce   | purir |
| litre administratif                                  |                                                                       |                                           |              | + Parcou  | nr    |
|                                                      |                                                                       |                                           |              |           |       |

# 7- Cocher les accords que vous souhaitez

### Les conditions du contrat d'assurance MMA n°114 246 500 souscrit par la FFHandball au travers de la notice d'information qui m'à été remise par courrier électronique au moment de la prise de licence

de l'existence de garanties relatives à l'accompagnement jundique et psychologique ainsi qu'à la prise en charge des frais de procédure enggés par les vicinités de violences exestes et psychologiques ètre informé(e) de l'intérit que prévente la souscription d'un contrat d'assurance de personnes et assistance voyage couvrant, notamment, les dommages corporeis auxqueis la pratique du handball peut m'exposer et de la possibilité de d'assurance augmés de l'assurer de mon choix. des différents tanfs de licence appliqués par la FFHandball pour la présente saison sportive

Validation

Je souscris à la garantie accidents corporels et à l'assistance rapatriement.

O Je ne souhaite pas souscrire à la garantie accidents corporeis et à l'assistance rapatriement.

命

En adhérant à la FFHandbail, vous nous autorisez (la FFHandbail, nos ligues régionales et nos comités departementaux) à utiliser vos données personnelles, notamment votre adresse électronique, p En averchant a la Prinanuea, vous nous autorisez (la Fritandbai), nos ligues regionales et nos comités departementaux) à utiliser vos données personnelles, notamment votre adresse électronique, pour vous tenir informé de l'actualité fé projets (par exemple val la Newsletter Handline) et promouvoir nos differentes activités et manifestations (par exemple les matchs des équipes de France, les finales de coupe de France ou la boutique officielle du nandbail). Afin de prote confidentialité de vos données, nous nous engagens à ne pas les transmettre ni les partager avec d'autres entités ou organismes. Les entreprises partenaires de la FFHandbail participent au développement du handbail et contribuent à nos actions au service des licenciés et des cluis. Afin de vous faire bénéficier de leur expérience et de leurs promotions, y compris commerciales, nous vous proposons de recevoir des informations de leur part. j'accepte de partager mes coordonnées personnelles. is tenir informé de l'actualité fé

Je ne souhaite pas partager mes coordonnées personnelles

En vue de promouvoir et développer le handball et ses pratiques dérivées, la FFHandball, la Ligue, le Comité et/ou le club dont vous relevez pourront être amenés à utiliser des photographies ou des vidéos prises à l'occasion de manifest par eux. Une telle utilisation exclut toute exploitation commerciale. O J'accepte toute utilisation de mon image pour promouvoir le handball.

O Je refuse toute utilisation de mon image pour promouvoir le handball.

## Cliquer sur signer en bas à droite

J'accepte toute utilisation de mon image pour promouvoir le handball.

### ○ Je refuse toute utilisation de mon image pour promouvoir le handball.

### ONNEES PERSONNELLE

Les informations recueillies lors de votre demande de licence sont nécessaires pour votre adhésion à la Fédération française de handball. Elles sont enregistrées et font l'objet d'un traitement informatisé. Ces informations sont destinées aux services de la FFHandball, de la Ligue régionale et du Comité départemental du ressort territorial de votre dub. Elles nous permettent d'assurer toutes les missions qui ont été confiées à la FFHandball par le ministère des Sports ansi que par la fédération internationale (IHF) et la fédération européenne (EHF). Dans le cadre de la dématérialisation de la procédure de licence, la FFHandball vous invite à télécharger sur le logiciel fédéral Gesthand des documents personnels (par exemple : photo, justificatif d'identité, certificat médical, titre de séjour etc.) nécessaires à la délivrance de votre licence et à votre qualification. Ces documents seront conservés confidentiellement par la FFHandball tant que vous disposerer d'une licence auprès de la FFHandball. Conformément à la réglementation applicable en matière d'informatique et de libertés, vous disposerer d'un droit d'acès, de rectification, d'un droit d'oubli et/ou de suppression des données personnelles vous concernant, que vous pouvez exercer en envoyant un courriel à dpo@ffhandball.net et en joignant un justificatif d'identié.

### ENGAGEMENT GENERAL POUR L'ADHESION

Conformément aux Statuts de la FFHandball, par votre adhésion volontaire, vous vous engagez à respecter les statuts et règlements fédéraux. Vous êtes notamment informé qu'aucune sorte de prosélytisme ou de propagande politique, syndicale ou religieuse n'est autorisée durant les compétitions sportives de handball. Je reconnais :

avoir lu la notice d'informations établie par AIG présentant les garanties du contrat d'assurance de personnes et leurs modalités d'application.
 avoir lu l'ensemble des conditions d'adhésion à la FFHandball et en accepter les termes.

🗹 Je certifie sur l'honneur l'exactitude des informations renseignées lors de ma demande de licence auprès de la FFHandball.\*

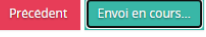

## 8-Signature des documents

## Descendez tout en bas

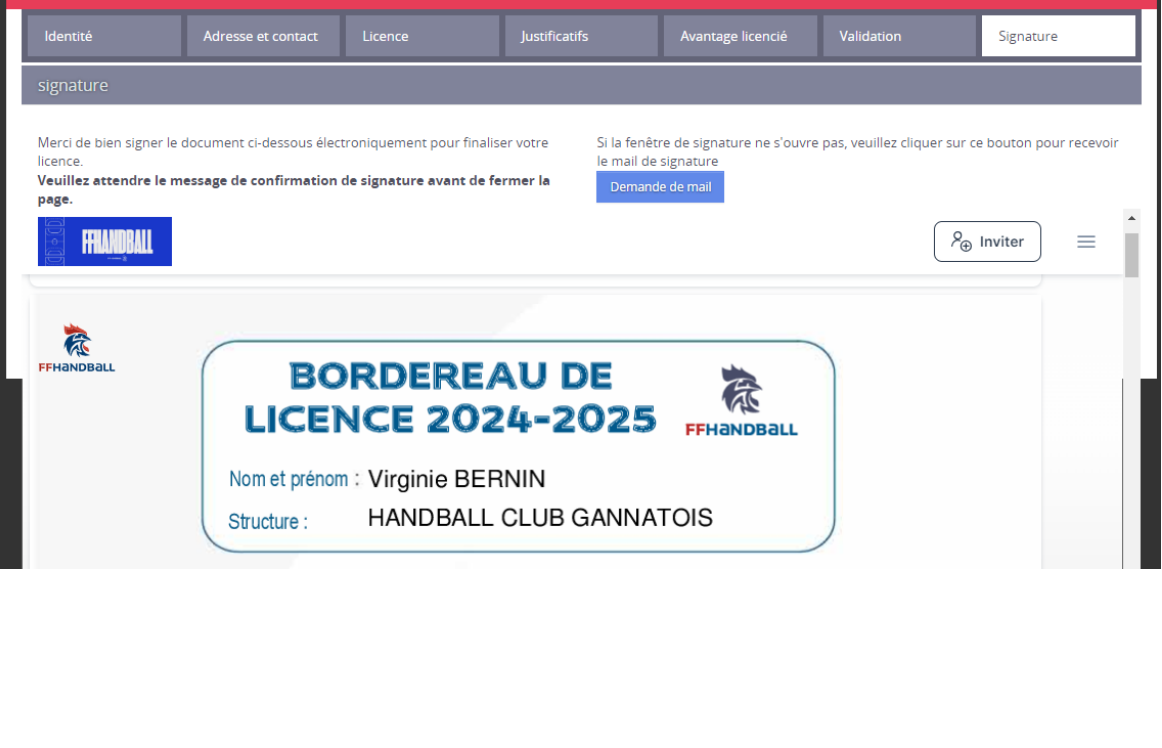

| cument                                                                          | icadré : « Votre signature ici »                                                                                                    | , faite votre signature et                                                                 | t cliquer sur Signer                                   | r le  |
|---------------------------------------------------------------------------------|----------------------------------------------------------------------------------------------------|--------------------------------------------------------------------------------------------|--------------------------------------------------------|-------|
| signature                                                                       |                                                                                                    |                                                                                            |                                                        |       |
| Merci de bien signer le l<br>licence.<br><b>Veuillez attendre le m</b><br>page. | document ci-dessous électroniquement pour finaliser votre<br>essage de confirmation de signature avant de fermer la                                                                                                    | Si la fenêtre de signature ne s'ouvre pas, veui<br>le mail de signature<br>Demande de mail | illez cliquer sur ce bouton pour recevo                | ir    |
|                                                                                 |                                                                                                    |                                                                                            | $\beta_{\oplus}$ Inviter $\equiv$                      | 1     |
|                                                                                 | Avel (Assistance) France : 01.49.02.46.70 / M* of<br>//www.ffhandball.fr/vie-du-hand/jouer/sass<br>Signature :<br>Votre signature ici*<br>FÉDÉRATION FRANÇA<br>1 rue Daviel-Costantial CS 90.042 L T 433 (00 F<br>Signer le doc | ISE DE HANDBALL                                                                            | Powered by<br>GetAccept                                |       |
| signature                                                                       |                                                                                                    |                                                                                            |                                                        |       |
| Merci de bien signer<br>licence.<br>Veuillez attendre le<br>page.               | le document ci-dessous électroniquement pour finaliser votre<br>message de confirmation de signature avant de fermer la                                                                                                    | Si la fenêtre de signature ne s'ouvre pas, v<br>le mail de signature<br>Demande de mail    | euillez cliquer sur ce bouton pour rece<br>Reg Inviter | evoir |
| AIG<br>http<br>FFHaNDBall                                                       | Travel (Assistance) France : 01.49.02.46.70 / N<br>s://www.ffhandball.fr/vie-du-hand/jouer/sa<br>Signature :                                                                                                    | ° contrat à rappeler : FRP0000009<br>assurer/                                              |                                                        | Į,    |
|                                                                                 |                                                                                                    |                                                                                            |                                                        |       |

gner le docume

Annuler

| Bie                                                    | nvenue VIR                                                          | GINIE, le cl                                                                           | ub HANDBAL                                                                        | L CLUB GANN                                                                                     | ATOIS vous                                       | attend                        |              |
|--------------------------------------------------------|---------------------------------------------------------------------|----------------------------------------------------------------------------------------|-----------------------------------------------------------------------------------|-------------------------------------------------------------------------------------------------|--------------------------------------------------|-------------------------------|--------------|
| ldentité                                               | Adresse et contact                                                  | Licence                                                                                | Justificatifs                                                                     | Avantage licencié                                                                               | Validation                                       | Signature                     |              |
| Votre licence est bien signe<br>Bonne saison sportive. | ee et finalisée. Les docun                                          | ments ont été transmi                                                                  | s au club qui validera votri<br>finaliser votre Si la<br>le m                     | e licence.<br>Fenêtre de signature ne s'ouv<br>iail de signature                                | re pas, veuillez cliquer s                       | ur ce bouton pour recevoir    |              |
| page.                                                  | nessage de confirmatio                                              | on de signature avan                                                                   |                                                                                   | emande de mail                                                                                  | ſ                                                | e Invitar = X                 |              |
| otre licence ar                                        | Vous allez recev<br>Trivera chez                                    | Docur<br>Docur<br>voir par email et dan<br>NOUS POUR                                   | ment signé av<br>s quelques minutes une<br>vérification,                          | ec succès !<br>copie signée de ce docume<br>VOUS recevrez                                       | ent au format pdf.<br>ce mail lor                | sque celle-ci                 | aura         |
| otre licence ar<br>té validée par                      | Vous allez recev<br>rivera chez<br>la ligue, vou<br>- Qualification | Docur<br>Docur<br>voir par email et dan<br>nous pour<br>us ou votre<br>n de votre lice | ment signé av<br>s quelques minutes une<br>vérification,<br>e enfant pour<br>ence | ernande de mail<br>ec succès !<br>copie signée de ce docume<br>VOUS recevrez<br>rez donc à ce l | ent au format pdf.<br>c ce mail lor<br>moment-là | Sque celle-ci<br>ouer les mat | aura<br>chs. |